#### ROC

#### Control de puntos intermedios Construcción y configuración con ROC

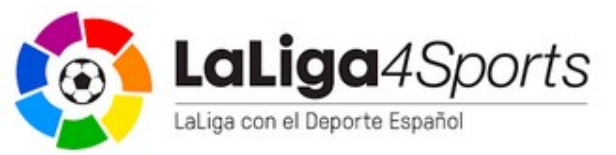

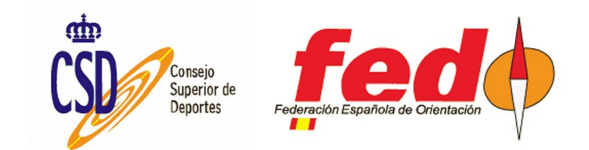

# Qué es ROC

- Dispositivo basado en Raspberry Pi
- Se trata de una computadora con una distribución de Linux ya preparada para manejar dispositivos Sportident, conexiones de red y envío de marcajes a un servidor propio

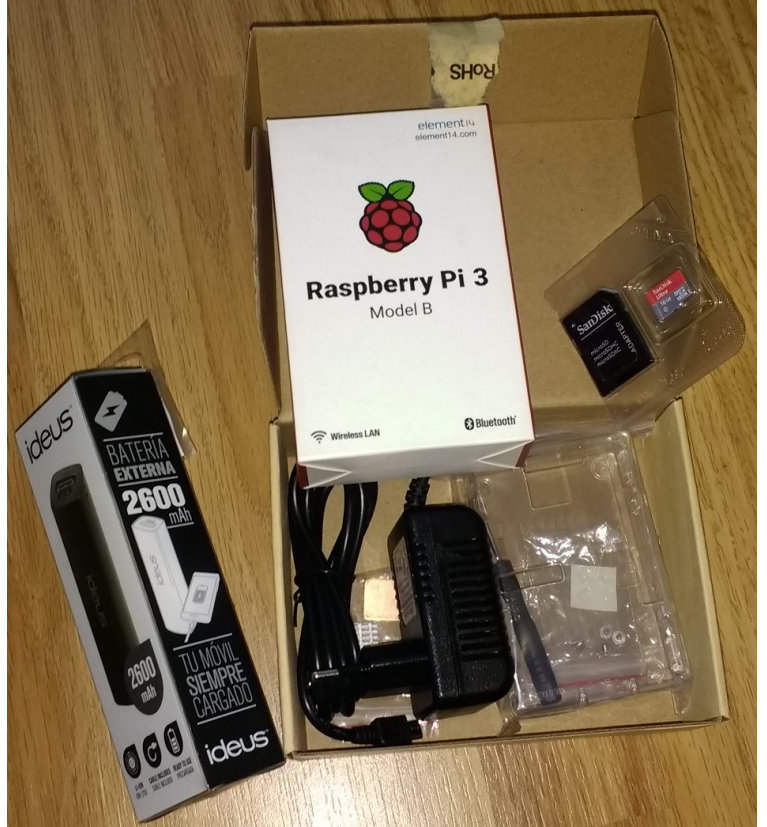

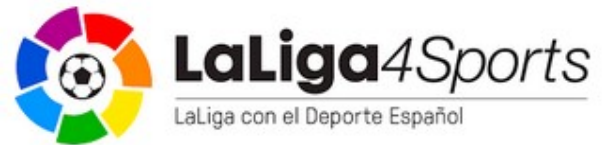

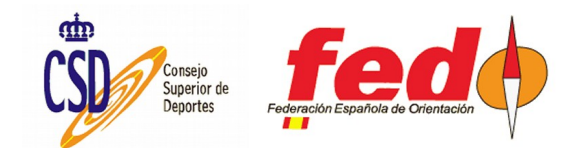

#### Hardware necesario

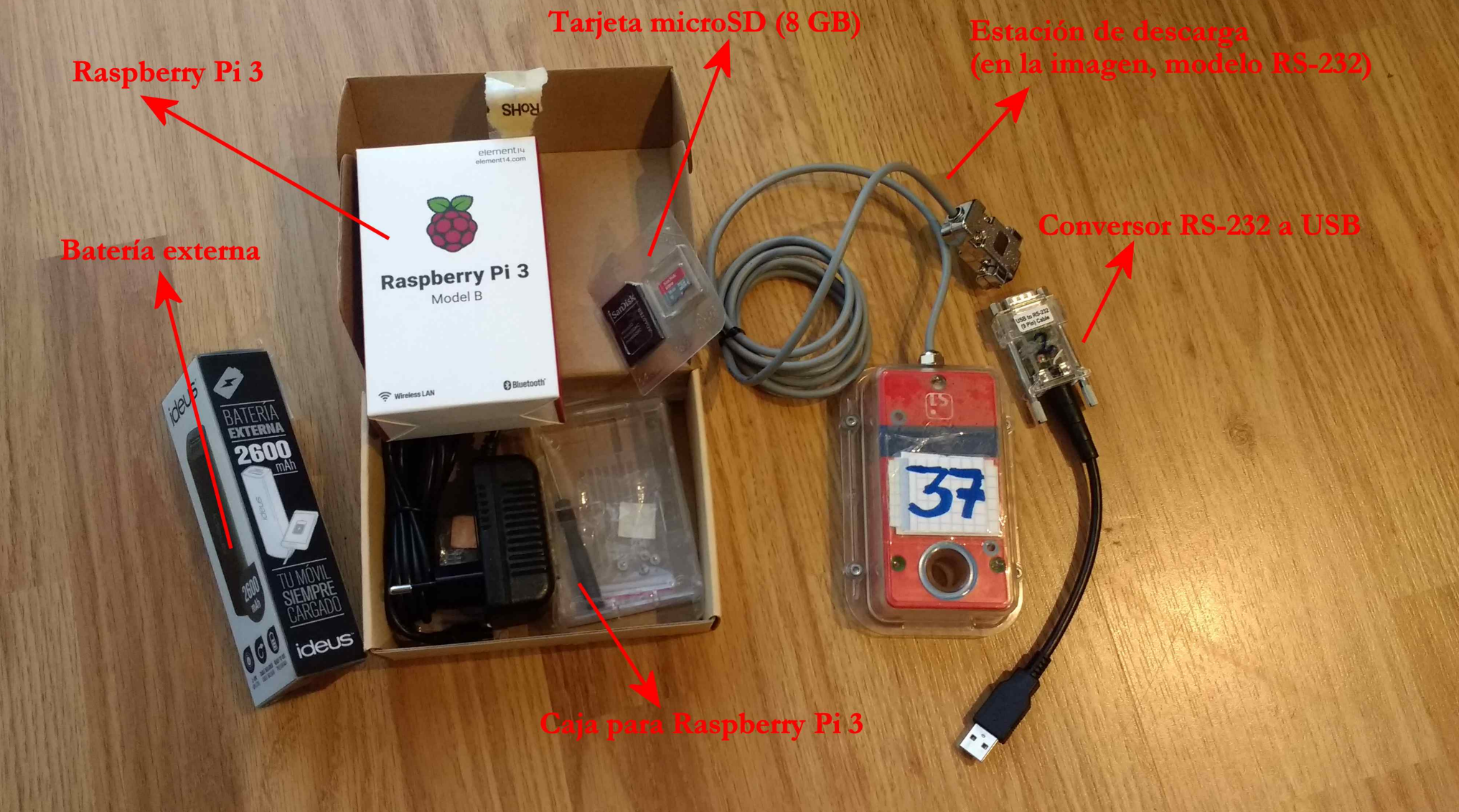

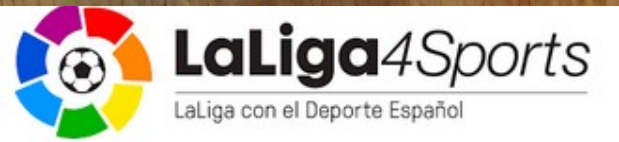

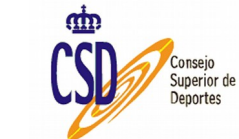

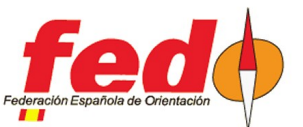

#### Conexión definitiva de elementos

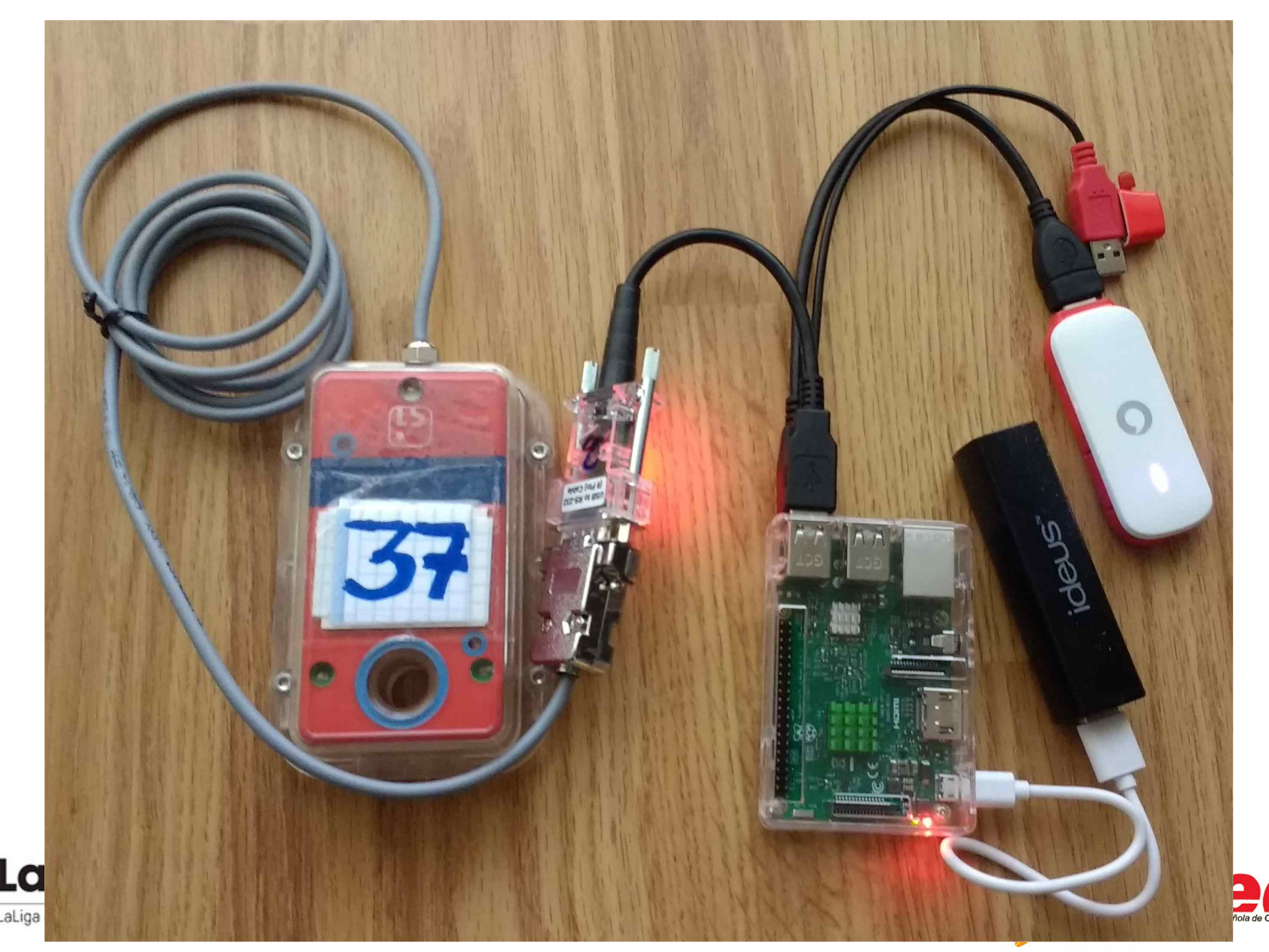

# Opciones de conexiones

- Para el marcaje de tarjetas Sportident
  - Estación con cable RS-232 + conversor RS-232 a USB de Sportident
  - Estación con cable USB
  - Dongle USB SRR (Short Range Radio)
- Para la transmisión de marcajes
  - Conexión cableada
  - Conexión a una Wifi
  - Conexión mediante modem 3G, 4G
- Para la alimentación eléctrica
  - A red eléctrica mediante enchufe y adaptador microUSB
  - A batería externa y adaptador USB-microUSB
  - Algunos dispositivos externos "roban" demasiada energía para el funcionamiento correcto del conjunto. Se puede conectar una batería adicional mediante un adaptador USB en Y (conector de color rojo de la imagen de la diapositiva anterior)

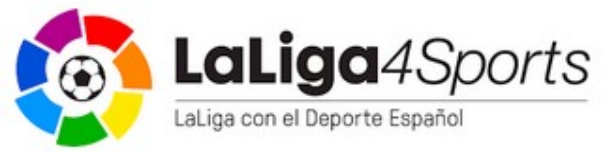

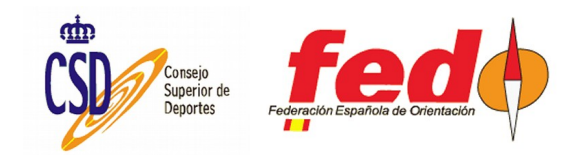

# Proceso de configuración

- Construir el Raspberry, uniendo piezas
- Grabar imagen del ROC
- Conexión a Internet mediante cable, a un televisor mediante HDMI y enchufar
- El Raspberry se inicializa y actualiza. Finalmente aparece una dirección IP local y el nombre (newroc)
- En roc.olresultat.se aparece el newroc. Pulsar en Registrar; pide nombre de contacto, club, país, email y clave de acceso
- Editar el nuevo registro creado y darle un nombre en lugar de newroc
- Configuración para uso de Wifi: buscar la unidad, pulsar en configurar y escribir: SSID, clave, país

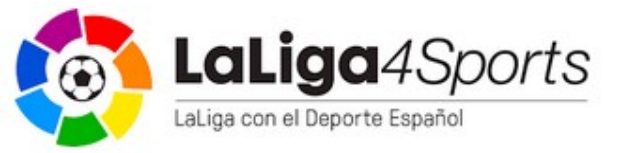

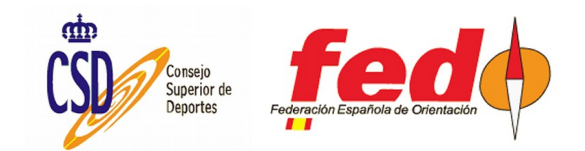

# Descarga de imagen

- Una imagen es un fichero que contiene todo un sistema operativo (en este caso) con toda la configuración necesaria para arrancar el dispositivo y comenzar a funcionar
- Antes de poder utilizar un Raspberry Pi hay que bajar una imagen y grabarla en la tarjeta de memoria que se va a introducir en el dispositivo
- Para estos pasos se requiere de un PC
- Elementos: el fichero de imagen (se descarga desde el sitio de ROC), la tarjeta de memoria (microSD, mejor con 8GB), un programa de grabación de imágenes en tarjetas (en este caso, Etcher)

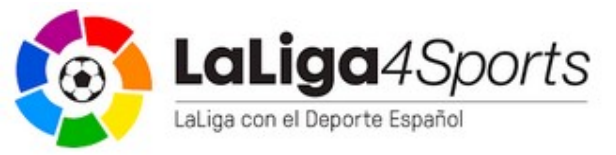

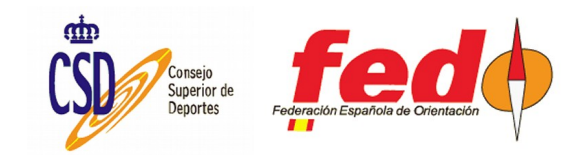

# Sitio web para descarga de imagen

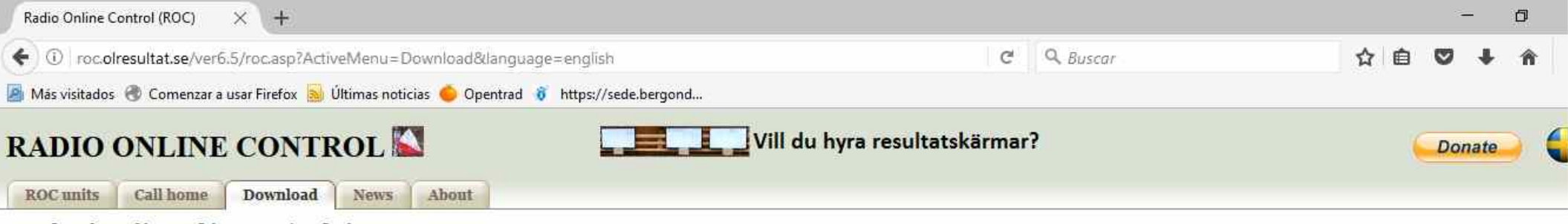

Download Radio Online Control image

Please add your name, club and country before downloading. It will give us some credit for our effort of creating the Radio Online Control.

|                | ļ |
|----------------|---|
| Club:          | - |
| Country:       |   |
| Download image |   |

#### A few quick tip to get you going!

Don't connect a keyboard to the ROC, it will freeze the ROC!

It doesn't matter if you program your serial SI-masters with 4800 or 38400 bit/s in SIconfig.

Make sure that the SI-master is programmed with autosend. Extended mode doesn't matter, both with or without works. We recommend Extended mode though!

Copy the image to a 8 GB SD-card to avoid getting problems with fitting the image to the SD-card.

Release note latest version.

Download manual.

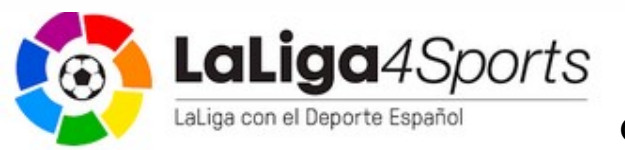

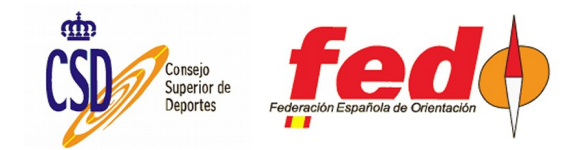

# Grabación de imagen. Etcher.

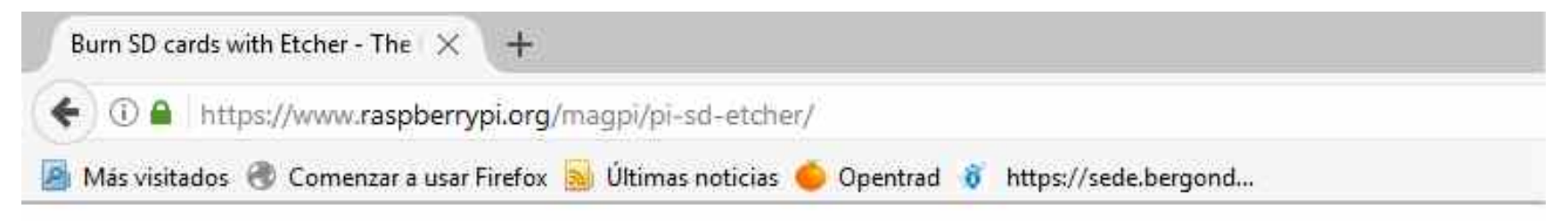

#### BURN SD CARDS WITH ETCHER

In our Raspberry Pi 101 series, learn how to create Pi SD cards with Etcher

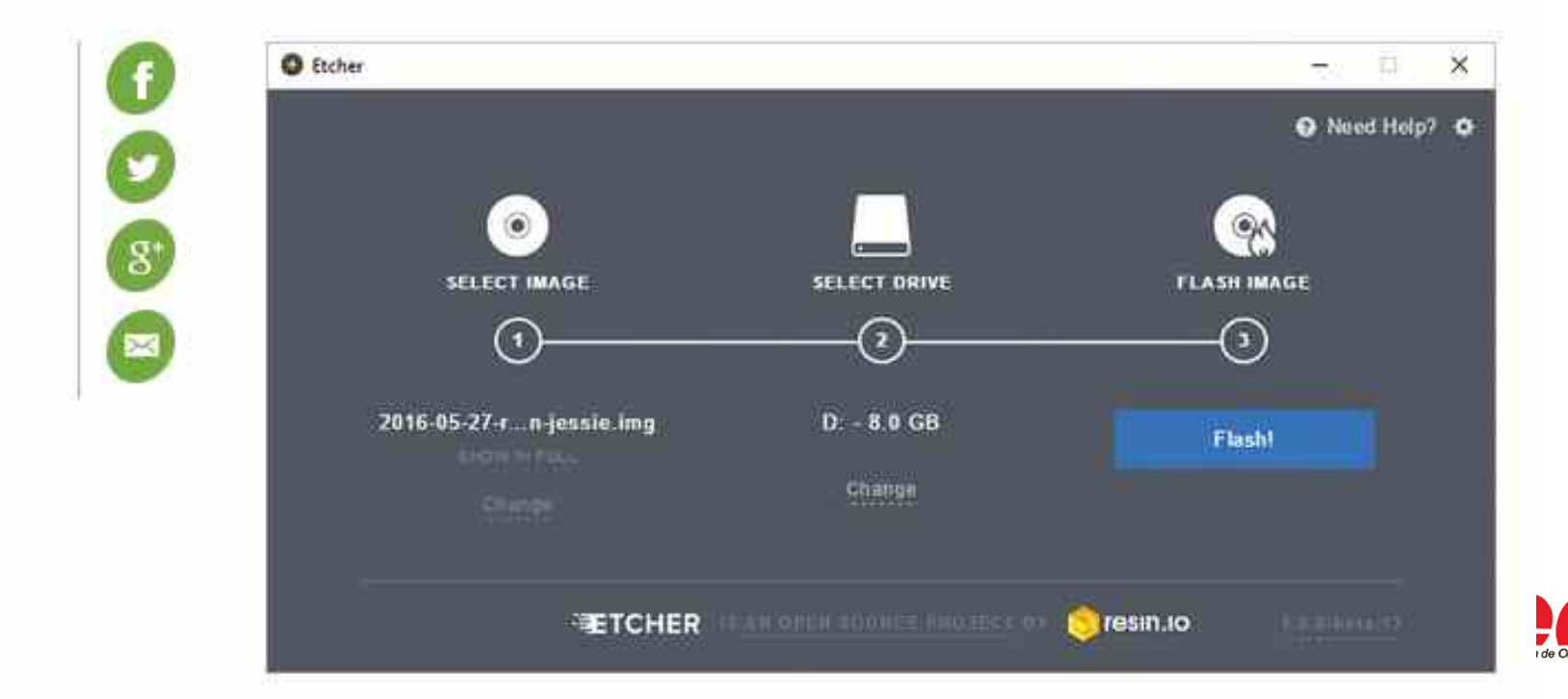

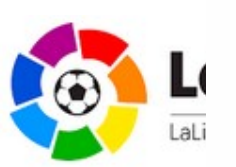

# Etcher. Comienza la grabación

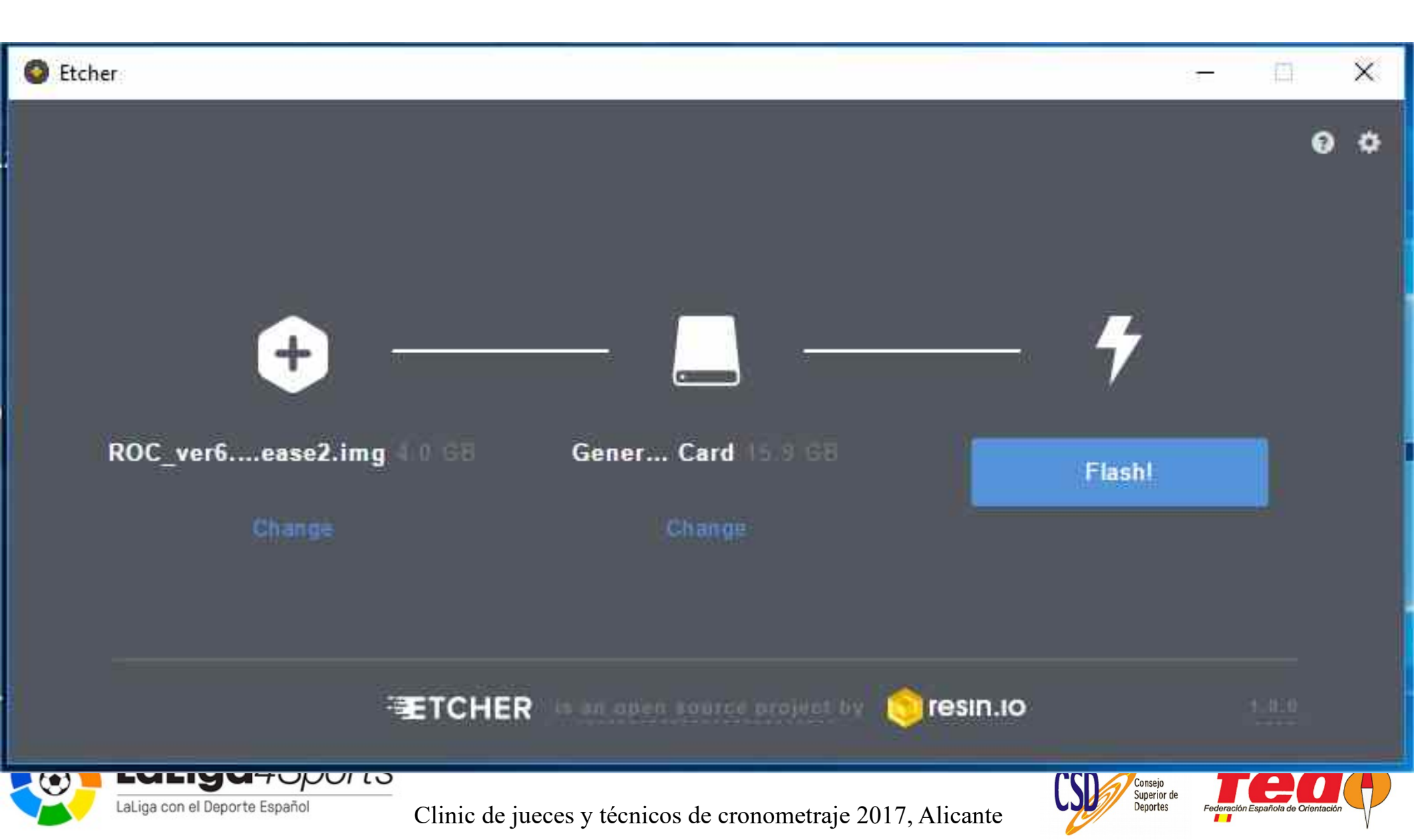

# Etcher. Evolución del proceso

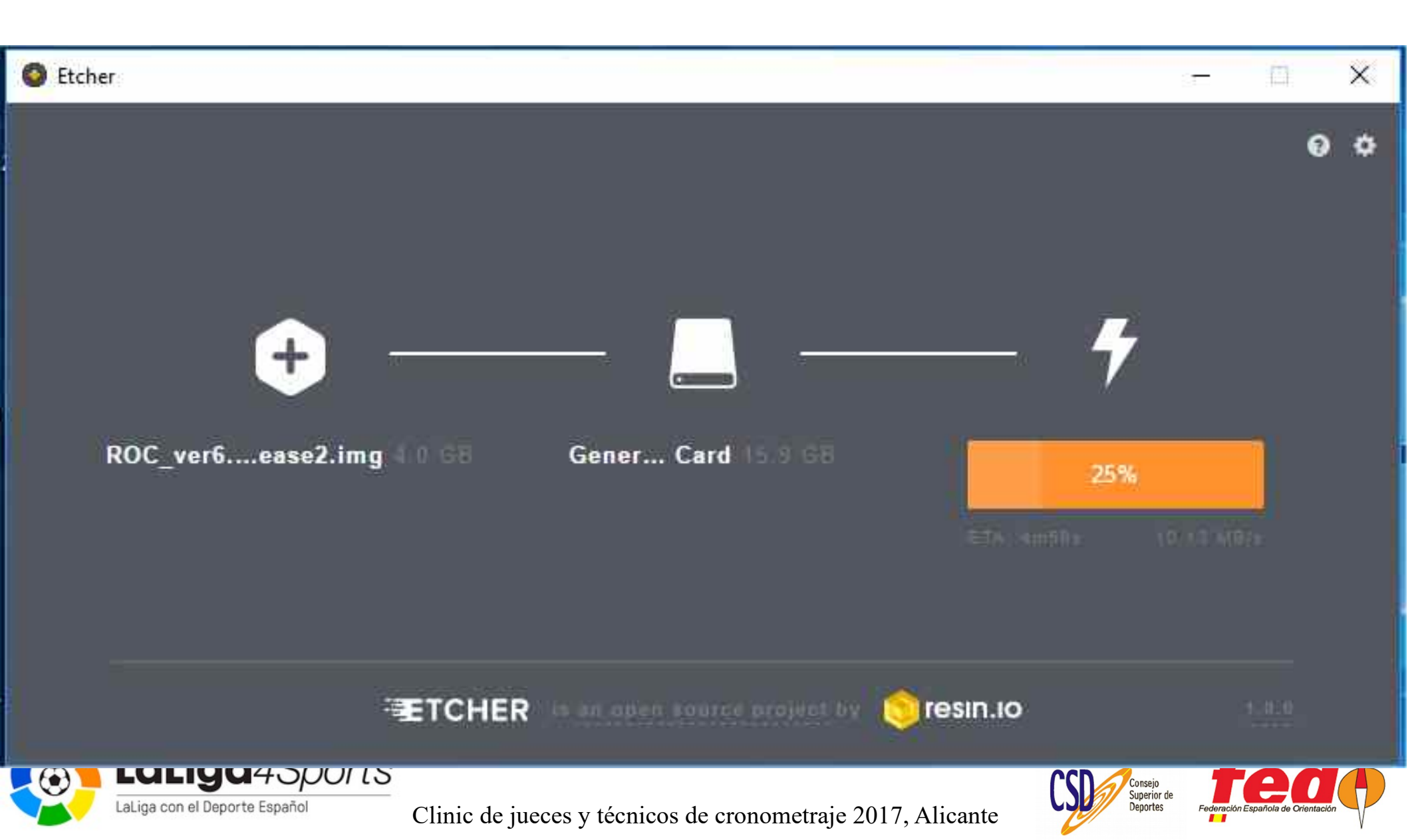

## Primer arranque del ROC

- Conectado a un televisor mediante HDMI
- Se inicializa y muestra IP y nombre

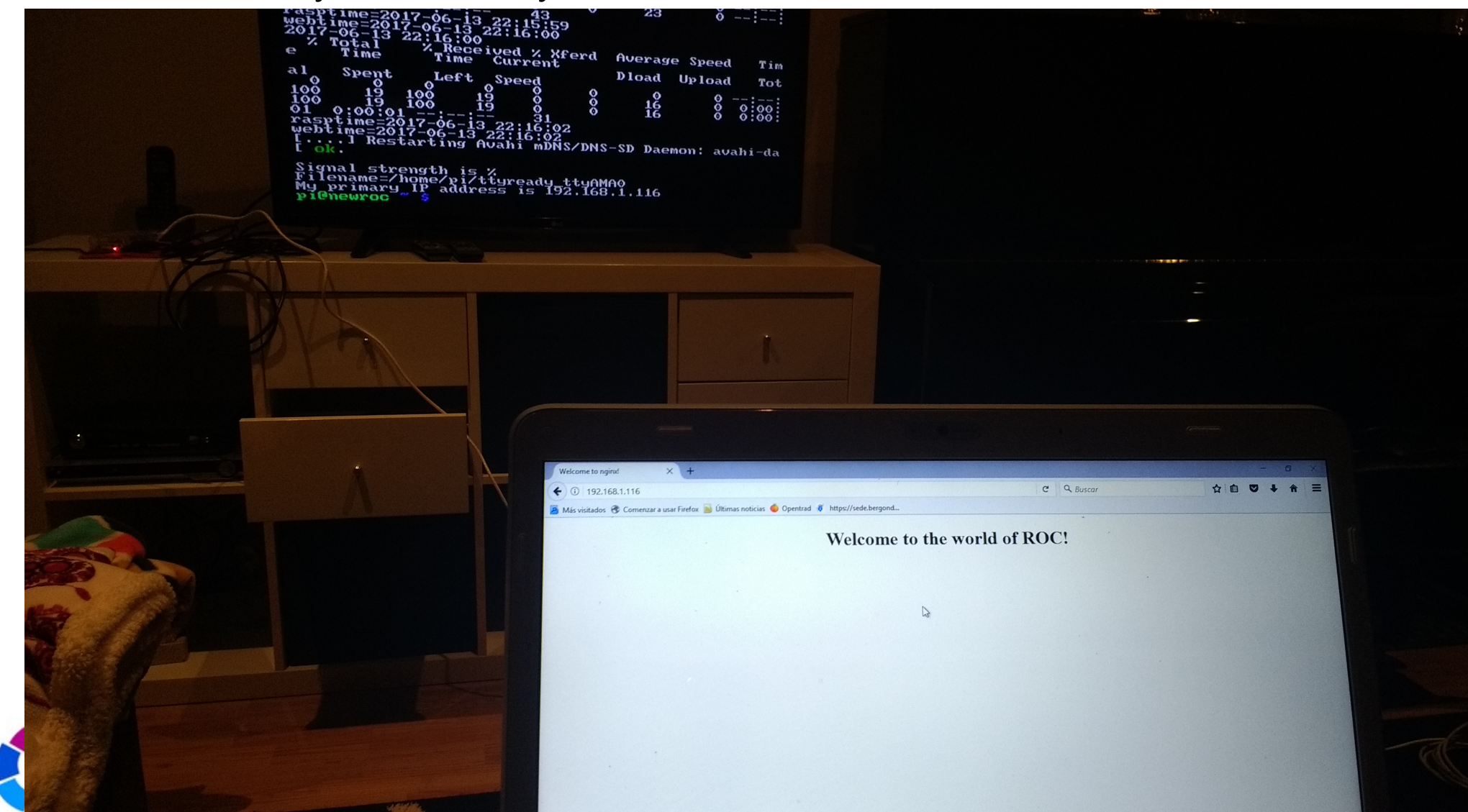

# Registro. Aparece el "newroc"

| 🖬 jarufe.geo@yahoo.com - Ya 🗙          | Radio Online Control (ROC) X Rad         | dio Online Control (ROC) 🛛 🗙 🔤 | ÷                          |                     | - 0 ×                                                                 |
|----------------------------------------|------------------------------------------|--------------------------------|----------------------------|---------------------|-----------------------------------------------------------------------|
| ( inc.olresultat.se/ver6.5/            | /roc.asp?ActiveMenu=ROC_list&language    | =svenska                       | C                          | Q Buscar            | ☆自♥↓☆三                                                                |
| Más visitados 🛞 Comenzar a usa         | ar Firefox 📓 Últimas poticias 🥌 Opentrad | ttps://sede.bergond            |                            |                     |                                                                       |
| RADIO ONLINE (<br>ROC enheter Ring hem | CONTROL S                                | vi                             | il du hyra resultatskärmar | ?                   | Donera 🔐                                                              |
| Competition login                      | Avancerat läge                           |                                |                            |                     | ^                                                                     |
| Name                                   | Unit ID ROC version                      | on Contact name                | Club                       | Last boot callhome  | Compe                                                                 |
| newroc                                 | b827eb555721 ver6.4-2                    |                                |                            | 2017-06-13 22:15:47 | 7                                                                     |
| OskarR3utv                             | b827eb847dc0 dev6.4-8                    | Oskar Berg                     | Halmstad OK                | 2017-06-13 20:54:09 | 910-Vårruset Halmstad 2(                                              |
| MARK-01                                | b827eb72042e ver6.4-2                    | Kjell Johansson                | Marks O-Krets              | 2017-06-13 20:29:31 | 935-Marks O-Krets ROCar                                               |
| VOI                                    | 0A2D61CDFB86 sid1.3                      | Lars Karlsson                  | Tjustalliansen 🔒           | 2017-06-13 18:34:44 | 972-Träning                                                           |
| <b>v</b> o2                            | b827eb81c6bb ver6.4-2                    | Lars Karlsson                  | Tjustalliansen             | 2017-06-13 18:30:58 | 972-Träning                                                           |
| Торе                                   | C33E9F1C5D0C sid1.3                      | Torgny Pettersson              | Västerviks OK              | 2017-06-13 18:08:18 | 943-GOK VeteranOl Heda 2                                              |
| UOK-01                                 | b827eb644978 ver6.4-2                    | Stefan Nordin                  | Ulricehamns OK             | 2017-06-13 17:23:40 | 973-UOK Träning                                                       |
| ML3                                    | b827eb5e9fee ver6.5-3                    | Mats Lundman                   | OK Roslagen                | 2017-06-13 16:40:23 | 942-OK Roslagen                                                       |
| ML2                                    | b827ebe348d9 ver6.5-3                    | Mats Lundman                   | OK Roslagen                | 2017-06-13 13:30:37 | 942-OK Roslagen                                                       |
| ML1                                    | b827eba0115f ver6.5-3                    | Mats Lundman                   | OK Roslagen                | 2017-06-13 13:25:52 | 942-OK Roslagen                                                       |
| L100.1                                 | b827ebaa0ca9 ver6.5-3                    | Anders Lindgren                | Långhundra IF              | 2017-06-12 22:08:27 |                                                                       |
| GOK2                                   | b827eb606afc ver6.5-3                    | Lars Karlsson                  | Tjustalliansen 🔒           | 2017-06-12 14:05:08 | 943-GOK VeteranOl Heda 2                                              |
| lka2                                   | b827eb902c67 ver6.5-3                    | Lars Karlsson                  | Gamleby OK                 | 2017-06-12 13:54:20 | 7                                                                     |
| AvestaOK04                             | b827ebc7a909 ver6.3                      | Magnus Lundin                  | Avesta OK                  | 2017-06-12 10:20:42 | 933-Avesta OK/IFK Hedem                                               |
| hsokonline01                           | b827ebccb0e7 ver6.5-3                    | Felix Alnervik                 | Helsingborgs SOK           | 2017-06-11 22:27:30 | 947-Tre Skåningar och Er                                              |
| oskarlabb71                            | b827eb5bd600 dev6.5-1                    | Oskar Berg                     | Halmstad OK                | 2017-06-11 22:24:20 | 592-TestingAgain                                                      |
| EVOK01                                 | b827eb04b212 ver6.5-3                    | Ola Fransson                   | Emmaboda Verda OK          | 2017-06-11 21:37:40 | 750-EVOK Traning                                                      |
| EVOK02                                 | b827ebcdb114 ver6.5-3                    | Ola Fransson                   | Emmaboda Verda OK          | 2017-06-11 21:06:17 | 750-EVOK Traning                                                      |
| OKTORROC1                              | b827eb1a4247 ver6.3                      | Torgny Lundkvist               | OK Tor                     | 2017-06-11 16:22:39 | 238-ÄIF                                                               |
| Escribe aquí para b                    | eporte Español                           | e 🔲 🖨 🔽 🤞                      | de cronometraje 2017       | Alicante            | へ 9回 (深 ①) ESP 22:26<br>13/06/2017 Federación Española de Orientación |

## Registro. Pulsar en registrar

| 🧧 jarufe.geo@yahoo.co            | m - Ye 🗙 Radio Online Control (ROC) 🛛 🗙 Radio Online Control (ROC)                                                                                                    | × +           |                |              | - 0          | $\times$ |
|----------------------------------|----------------------------------------------------------------------------------------------------|---------------|----------------|--------------|--------------|----------|
| ( I roc.olresultat.se            | /ver6.5/roc.asp?ActiveMenu=ROC_list8danguage=svenska                                                                                                    |               | C Q Buscar     | ☆ 自 ♥        | ) <b>↓</b> ☆ | Ξ        |
| Aás visitados 🛞 Come             | nzar a usar Firefox 🔊 Últímas noticias 🍊 Opentrad 🧃 https://sede.bergond                                                                                                    |               |                |              |              |          |
|                                  | a de la construcción de la construcción de la construcción de la construcción de la construcción de la constru<br>La construcción de la construcción de la construcción de la construcción de la construcción de la construcción d |               |                |              |              | ^ ^      |
|                                  |                                                                                                    |               |                |              |              |          |
| st boot callhome                 | Competition                                                                                                    | Function      | Codes          | List punches | Configur     | e        |
| 17-06-13 22:15:47                | -                                                                                                    | ROC normal    |                | List punches | Register     | 1.00     |
| 17-06-13 20:54:09                | 910-Vårruset Halmstad 2017                                                                                                    | Result Master |                | List punches | Configure    |          |
| 17-06-13 20:29:31                | 935-Marks O-Krets ROCar                                                                                                    | ROC normal    | 32-Co          | List punches | Configure    |          |
| 17-06 <mark>-</mark> 13 18:34:44 | 972-Träning                                                                                                    | ROC normal    | 0-SRR          | List punches | Configure    |          |
| 17-06-13 18:30:58                | 972-Träning                                                                                                    | ROC normal    | 184-SRR        | List punches | Configure    |          |
| 17-06-13 18:08:18                | 943-GOK VeteranOl Heda 2017-05-31                                                                                                    | ROC normal    | 0-SRR          | List punches | Configure    |          |
| 17-06-13 17:23:40                | 973-UOK Träning                                                                                                    | ROC normal    | 500-Co         | List punches | Configure    |          |
| 17-06 <mark>-13 16:40:</mark> 23 | 942-OK Roslagen                                                                                                    | ROC normal    |                | List punches | Configure    |          |
| 17-06-13 13:30:37                | 942-OK Roslagen                                                                                                    | ROC normal    |                | List punches | Configure    |          |
| 17-06 <mark>-</mark> 13 13:25:52 | 942-OK Roslagen                                                                                                    | ROC normal    |                | List punches | Configure    |          |
| 17-06-12 22:08:27                | 4                                                                                                    | ROC normal    | 45-Co          | List punches | Configure    |          |
| 17-06-12 14:05:08                | 943-GOK VeteranOl Heda 2017-05-31                                                                                                    | ROC normal    |                | List punches | Configure    |          |
| 17-06-12 13:54:20                | 2                                                                                                    | ROC normal    |                | List punches | Configure    |          |
| 17-06-12 10:20:42                | 933-Avesta OK/IFK Hedemora OK                                                                                                    | ROC normal    |                | List punches | Configure    |          |
| 17-06-11 22:27:30                | 947-Tre Skåningar och En Dansk 2017                                                                                                    | ROC SIRAP     | 10-SRR, 10-SRR | List punches | Configure    |          |
| 17-06-11 22:24:20                | 592-TestingAgain                                                                                                    | ROC normal    |                | List punches | Configure    |          |
| 17-06-11 21:37:40                | 750-EVOK Traning                                                                                                    | ROC normal    | 101-SRR        | List punches | Configure    |          |
| 17-06-11 21:06:17                | 750-EVOK Traning                                                                                                    | ROC normal    | 102-SRR        | List punches | Configure    |          |
| 17-06-11 16:22:39                | 238-ÄIF                                                                                                    | ROC normal    | 201-Co         | List punches | Configure    | -        |
| 17-06-11 16:17:08                | 238-ÄIF                                                                                                    | ROC normal    | 203-Co         | List punches | Configure    |          |
| 17-06-11 13:41:19                | 2                                                                                                    | ROC normal    | 35-SRR         | List punches | Configure    |          |
| 17-06-11 13:30:34                | 907-SM2017                                                                                                    | ROC SIRAP     |                | List punches | Configure    | ~        |
| <                                |                                                                                                    | 100           | 10 No.         |              | 0            | >        |

LaLiga con el Deporte Español

Escribe aguí para buscar

Clinic de jueces y técnicos de cronometraje 2017, Alicante

0

D

е

[]]

-

22:26

13/06/2017

へ 当

Deportes

6. ()

FSP

Federación Española de Orientación

# Registro. Escribir datos básicos

| 🖬 jarufe.geo@yahoo.com - Ye 🗙 Radio Online Control (ROC) 🛛 🗙 🕂                                 |   |          |   |   | -          | ٥          | $\times$ |
|------------------------------------------------------------------------------------------------|---|----------|---|---|------------|------------|----------|
| € ①      roc.olresultat.se/ver6.5/roc.asp?ActiveMenu=ROC_list&language=english&advanced=       | C | Q Buscar | 습 | é | <b>0</b> 1 | ► <b>^</b> | ≡        |
| 🔄 Más visitados   Tomenzar a usar Firefox 😹 Últímas noticias 🥌 Opentrad 🥡 https://sede.bergond |   |          |   |   |            |            |          |
| Posiston the online whit with MRC address b007cbEEE701                                         |   |          |   |   |            |            | ^        |
| Name contact:                                                                                  |   |          |   |   |            |            |          |
| Javi Arufe                                                                                     |   |          |   |   |            |            |          |
| Club:                                                                                          |   |          |   |   |            |            |          |
| APA Liceo                                                                                      |   |          |   |   |            |            |          |
| Country:                                                                                       |   |          |   |   |            |            |          |
| Spain                                                                                          |   |          |   |   |            |            |          |
| Email address contact:                                                                         |   |          |   |   |            |            |          |
| jarufe.geo@yahoo.com                                                                           |   |          |   |   |            |            |          |
| Password for this unit:                                                                        |   |          |   |   |            |            |          |
| •••••                                                                                          |   |          |   |   |            |            |          |
| Register                                                                                       |   |          |   |   |            |            |          |
|                                                                                                |   |          |   |   |            |            |          |
|                                                                                                |   |          |   |   |            |            |          |
|                                                                                                |   |          |   |   |            |            |          |

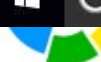

Escribe agul para busca

Clinic de jueces y técnicos de cronometraje 2017, Alicante

0

D

e

[]]

-

22:27

Federación Española de Orientació

3/06/2017

~ 1

Deportes

# Registro. Confirmación.

| 🖬 jarufe.geo@yahoo.com - Ya 🗙 Radio Online Control (ROC) 🛛 🗙 🕂                                  |   |          |     |     | - | ٥ | × |
|-------------------------------------------------------------------------------------------------|---|----------|-----|-----|---|---|---|
| ①   roc.olresultat.se/ver6.5/roc.asp?ActiveMenu=ROC_list&language=english&advanced=             | C | Q Buscar | ☆ I | 1 C | • | Â | ≡ |
| 🗃 Más visitados: 🛞 Comenzar a usar Firefox 蠃 Últimas noticias 🔶 Opentrad 🦸 https://sede.bergond |   |          |     |     |   |   |   |
| Jnit has been registred, thank's! Enjoy!<br>Ok                                                  |   |          |     |     |   |   | ^ |

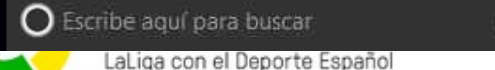

Clinic de jueces y técnicos de cronometraje 2017, Alicante

0

H)

-

е

[]]

22:28

13/06/2017

~ 1

Deportes

6 ()

FSD

Federación Española de Orientación

# Registro. Con datos de contacto

| 🖬 jarufe.geo@yahoo.com - Ya 🗙             | Radio Online Control (R | oc) × +           |                      |                             |                     | - 0 ×                    |
|-------------------------------------------|-------------------------|-------------------|----------------------|-----------------------------|---------------------|--------------------------|
| ( i) roc.olresultat.se/ver6.5/roo         | casp?ActiveMenu=RC      | )C_list&language= | english&advanced=    | C                           | Q Buscar            | ☆ 自 ♥ ↓ 余 目              |
| Más visitados 🛞 Comenzar a usar Fi        | irefox 📓 Últimas notici | as 🥌 Onentrad 👸   | https://sede.bergond |                             |                     |                          |
| RADIO ONLINE CO<br>ROC units Call home Do | ONTROL                  | About             | Vil                  | ll du hyra resultatskärmar? |                     | Donate O                 |
| Competition login A                       |                         |                   |                      |                             |                     |                          |
| Name                                      | 22:31:09 (all)          | ROC version       | Contact name         | Club                        | Last boot callhome  | Compe                    |
| newroc                                    | b827eb555721            | ver6.4-2          | Javi Arufe           | APA Liceo                   | 2017-06-13 22:15:47 |                          |
| OskarR3ut <b>v</b>                        | b827eb847dc0            | dev6.4-8          | Oskar Berg           | Halmstad OK                 | 2017-06-13 20:54:09 | 910-Vårruset Halmstad 2( |
| MARK-01                                   | b827eb72042e            | ver6.4-2          | Kjell Johansson      | Marks O-Krets               | 2017-06-13 20:29:31 | 935-Marks O-Krets ROCar  |
| VO1                                       | 0A2D61CDFB86            | sid1.3            | Lars Karlsson        | Tjustalliansen              | 2017-06-13 18:34:44 | 972-Träning              |
| <b>V</b> O2                               | b827eb81c6bb            | ver6.4-2          | Lars Karlsson        | Tjustalliansen              | 2017-06-13 18:30:58 | 972-Träning              |
| Торе                                      | C33E9F1C5D0C            | sid1.3            | Torgny Pettersson    | Västerviks OK               | 2017-06-13 18:08:18 | 943-GOK VeteranOl Heda 2 |
| UOK-01                                    | b827eb644978            | ver6.4-2          | Stefan Nordin        | Ulricehamns OK              | 2017-06-13 17:23:40 | 973-UOK Träning          |
| ML3                                       | b827eb5e9fee            | ver6.5-3          | Mats Lundman         | OK Roslagen                 | 2017-06-13 16:40:23 | 942-OK Roslagen          |
| ML2                                       | b827ebe348d9            | ver6.5-3          | Mats Lundman         | OK Roslagen                 | 2017-06-13 13:30:37 | 942-OK Roslagen          |
| ML1                                       | b827eba0115f            | ver6.5-3          | Mats Lundman         | OK Roslagen                 | 2017-06-13 13:25:52 | 942-OK Roslagen          |
| L100.1                                    | b827ebaa0ca9            | ver6.5-3          | Anders Lindgren      | Långhundra IF               | 2017-06-12 22:08:27 |                          |
| GOK2                                      | b827eb606afc            | ver6.5-3          | Lars Karlsson        | Tjustalliansen              | 2017-06-12 14:05:08 | 943-GOK VeteranOl Heda : |
| LKA2                                      | b827eb902c67            | ver6.5-3          | Lars Karlsson        | Gamleby OK                  | 2017-06-12 13:54:20 |                          |
| AvestaOK04                                | b827ebc7a909            | ver6.3            | Magnus Lundin        | Avesta OK                   | 2017-06-12 10:20:42 | 933-Avesta OK/IFK Hedemo |
| hsokonline01                              | b827ebccb0e7            | ver6.5-3          | Felix Alnervik       | Helsingborgs SOK            | 2017-06-11 22:27:30 | 947-Tre Skåningar och Er |
| oskarlabb71                               | b827eb5bd600            | dev6.5-1          | Oskar Berg           | Halmstad OK                 | 2017-06-11 22:24:20 | 592-TestingAgain         |
| EVOK01                                    | b827eb04b212            | ver6.5-3          | Ola Fransson         | Emmaboda Verda OK           | 2017-06-11 21:37:40 | 750-EVOK Traning         |
| EVOK02                                    | b827ebcdb114            | ver6.5-3          | Ola Fransson         | Emmaboda Verda OK           | 2017-06-11 21:06:17 | 750-EVOK Traning         |
| OKTORROC1                                 | b827eb1a4247            | ver6.3            | Torgny Lundkvist     | OK Tor                      | 2017-06-11 16:22:39 | 238-ÄIF                  |
|                                           |                         | ā m               | s 👝 🚓 📷 🍇            |                             |                     | 22:31 ESP 22:31          |

LaLiga con el Deporte Español

Clinic de jueces y técnicos de cronometraje 2017, Alicante

Deportes

Federación Española de Orientació

# Registro. Configurado con nombre

| 🖬 jarufe.geo@yahoo.com - Ya 🗙  | Radio Online Control (ROC) $	imes$ +     |                                                                                                    |                   |                     | - 0 ×                         |
|--------------------------------|------------------------------------------|----------------------------------------------------------------------------------------------------|-------------------|---------------------|-------------------------------|
| (i) roc.olresultat.se/ver6.5/  | /roc.asp?ActiveMenu=ROC_list8danguag     | e=english&advanced=false                                                                                                    | G                 | Q Buscar            | ☆ 自 ♥ ↓ 余 三                   |
| Más visitados 🛞 Comenzar a usa | ar Firefox 📓 Últimas noticias 🥌 Opentrad | ttps://sede.bergond                                                                                                    | IN VIKINGS ON     | 12017-00-03 09.39.2 | -<br>JIJO-IN VIKING IAVIING A |
| IKVRoc10                       | b827ebd3e70d ver6.4-2                    | Tobias Olofsson                                                                                                    | IK Vikings OK     | 2017-06-03 08:58:0  | 3 136-IK Viking Tävling       |
| IKVRoc10                       | b827eb78539e ver6.3                      | 12 - 2009 - 2019 - 2019 | 12                | 2016-06-29 18:54:0  | 4 -                           |
| IKVRoc10                       | b827ebad3a3c ver6.3                      |                                                                                                    |                   | 2016-07-01 21:24:5  | 2 -                           |
| IR                             | 5FA45539C311 sid1.0                      | Ingemar Ros                                                                                                    | OK Klyftamo       | 2016-05-30 19:04:1  | 7 643-OKK Test                |
| Itmedia1                       | b827eba0d38e ver6.4-2                    | Per-Erik Modig                                                                                                    | IT-Media          | 2017-05-26 09:29:1  | 944-Faxeträffen 2017          |
| Itmedia2                       | b827eb193ca9 ver6.4-2                    | Per-Erik Modig                                                                                                    | IT-Media          | 2017-05-26 10:56:3  | 1944-Faxeträffen 2017         |
| jan4201                        | b827eb7e2903 ver6.1                      | Jan Vorwerk                                                                                                    | nose42.fr         | 2015-10-25 05:46:5  | 9464-PrepaCNE                 |
| Jarla-ROC1                     | b827ebc68c9a ver6.4-2                    | Anders Platt                                                                                                    | Järla Orientering | 2017-05-06 07:38:2  | 315-Järla Orientering         |
| Jarla-ROC2                     | b827eb76e1b1 ver6.4-2                    | Anders Platt                                                                                                    | Järla Orientering | 2017-05-06 07:40:2  | 315-Järla Orientering         |
| Jarla-ROC3                     | b827eba048d3 ver6.4-2                    | Anders Platt                                                                                                    | Järla Orientering | 2017-05-07 09:29:4  | 5 315-Järla Orientering       |
| JARU1                          | b827eb555721 ver6.4-2                    | Javi Arufe                                                                                                    | APA Liceo         | 2017-06-13 22:38:5  | 2 -                           |
| jba01                          | b827eb6c16ccver6.3                       | Joakim Backlund                                                                                                    | Täby OK           | 2016-08-27 16:33:0  | 1716-TOK-long                 |
| jba02                          | b827eb7ded8b ver6.3                      | Joakim Backlund                                                                                                    | Täby OK           | 2016-08-28 09:47:5  | 6716-TOK-long                 |
| jba03                          | b827ebcc2fef ver6.3                      | Joakim Backlund                                                                                                    | Täby OK           | 2016-08-28 09:58:1  | 716-TOK-long                  |
| jbt1                           | b827eb41a841 ver3.2                      | Joakim Berglund                                                                                                    | Sävedalens AIK    | 2013-09-15 09:09:4  | 28-jbtc                       |
| JELSIG                         | 25522389559E sid1.3                      | Jonas Lindgren                                                                                                    | Sigtuna OK        | 2017-03-09 13:19:3  | 831-Slottssprinten test       |
| Jespers                        | B0725DD64B5F sid1.1                      |                                                                                                    | 12                | 2016-06-21 15:38:3  | L                             |
| JNsaik1                        | b827ebd0e315 ver3.2                      |                                                                                                    |                   | 2013-09-24 09:16:0  | 3                             |
| JNsaik1                        | b827eb64ca5c ver3.2                      | Johan Nilsson                                                                                                    | Sävedalens AIK    | 2013-09-13 23:53:5  | 9-test1                       |
| johan                          | FE7AD0827785 sid0.2                      | Johan Jacobsson                                                                                                    | OK Orion          | 2016-01-24 15:10:0  | <u>6</u> –                    |
| johan                          | 056F491FE369 sid0.2                      | Johan J                                                                                                    | OK Orion          | 2016-01-24 23:53:5  | <u>1</u>                      |
| Johan                          | 2D11341633AA sid1.3                      | Johan J                                                                                                    | OK Orion          | 2016-12-01 22:33:1  | 685-Orion                     |
| johan                          | CD208CEDDEF4 sid1.0                      | Johan J                                                                                                    | OK Orion          | 2016-02-28 00:37:2  | <u>4</u>                      |
| Johan2                         | 7141640FC30B sid1.1                      | Johan J                                                                                                    | OK Orion          | 2016-06-04 13:32:5  | 9 -                           |
| JohanB-ROC01                   | 4CD045796846 sid1.3                      | Johan Blick                                                                                                    | OK Alehof         | 2017-05-07 18:07:1  | 2                             |

LaLiga con el Deporte Españo

Escribe agul para busca

Clinic de jueces y técnicos de cronometraje 2017, Alicante

2

D

-

[]]

е

22:40

3/06/2017

~ 1

Deportes

# Configuración. Datos para Wifi

| Radio Online Control (ROC) × +                                                                                                    |                                                                                                    |            |                  | -                 | -                            | ٥                 | $\times$ |
|----------------------------------------------------------------------------------------------------|----------------------------------------------------------------------------------------------------|------------|------------------|-------------------|------------------------------|-------------------|----------|
| 🗲 🛈 🔏 roc.olresultat.se/ver6.5/roc.asp?ActiveMenu=ROC_list&language=english                                                                                           | advanced= C Q Buscar                                                                                             | ☆          | Ó                | Ø                 | ÷                            | î                 | ≡        |
| 🧧 Más visitados 🛞 Comenzar a usar Firefox 📓 Últimas noticias 🥌 Opentrad 🧃 https://se                                                                                  | .bergond                                                                                                    |            |                  |                   |                              |                   |          |
| Email address contact:                                                                                                    | rufe.geo@yahoo.com                                                                                               |            |                  |                   |                              |                   | ^ ^      |
| Password for this unit on web site (and Pi-user on ROC):                                                                                                    | ••••••                                                                                                    |            |                  |                   |                              |                   |          |
| Computer name for the Radio Online Control:                                                                                                    | RU1 Characters allowed: a-z A-Z 0-9 -                                                                            |            |                  |                   |                              |                   |          |
| 3G-modem APN for the Radio Online Control:                                                                                                    |                                                                                                    |            |                  |                   |                              |                   |          |
| 3G-modem APN User (leave blank if not needed):                                                                                                    |                                                                                                    |            |                  |                   |                              |                   |          |
| APN Password:                                                                                                    |                                                                                                    |            |                  |                   |                              |                   |          |
| 3G-modem PIN code (leave blank if no pin code is needed):                                                                                                    |                                                                                                    |            |                  |                   |                              |                   |          |
| Wireless network - Name (SSID):                                                                                                    | LAN_FF20                                                                                                    |            |                  |                   |                              |                   | -        |
| Wireless network - Password:                                                                                                    | ••••••                                                                                                    |            |                  |                   |                              |                   |          |
| WiFi country:<br>Punching system:                                                                                                    | pain:ES [v]<br>o get access to your countries WiFi channels and the right :<br>llowed by the law.<br>portIdent v | signal s   | tre              | ngth              |                              |                   |          |
| EMIT code override:                                                                                                    |                                                                                                    |            |                  |                   |                              |                   |          |
| TimeZone difference in hours, only for EMIT. Don't<br>set for SI.<br>(time on server is now 19:04:23):<br>Call home interval in seconds (20s standard):               | )                                                                                                    |            |                  |                   |                              |                   |          |
| URL to be called from ROC after punches has been sent to server:                                                                                                    | inches are sent in batches of 1-10 at the same time. Only or<br>atch is made.                                    | ne call    | to               | URL               | per                          |                   |          |
| Set one way communication from SI-master<br>(for equipment like "samlingsboxar"):<br>Force 4800 bit/s instead of 38400 bit/s<br>(for equipment like "samlingsboxar"): | 1<br>1                                                                                                    |            |                  |                   |                              |                   | ~ ~      |
| • Clinic de jueco    • LaLiga con el Deporte Español                                                                                                    | s y técnicos de cronometraje 2017, Alicante                                                                      | ortes Fede | ())<br>ración Es | ESP<br>spañola de | 19:07<br>9/06/2<br>Orientack | 017<br>5 <i>n</i> | ~        |

# Configuración. Módem 3G, 4G

- A medida que evoluciona, la versión del dispositivo incorpora más módems para conexiones inalámbricas, lo que significa que la necesidad de configuración manual se reduce
- En mi caso y mi momento, modem de Vodafone. El modelo no estaba soportado, así que tuve que configurarlo. Es la parte más complicada de todo el proceso
- Lo pude hacer con estas instrucciones
  - https://voyager.lupomesky.cz/howto/raspi-4g-ap/
  - http://www.draisberghof.de/usb\_modeswitch/
- Después de que el Raspberry tenga el módem bien configurado, hay que completar la configuración en el sitio web de ROC

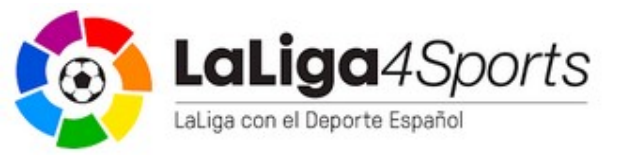

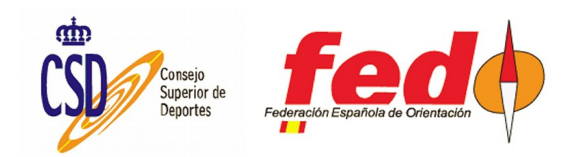

# Modem en ROC. Datos Vodafone

| Radio Online Control (ROC) × +                                                                         |                                                                        |                                      | 2                     | -                 | o ×              |
|----------------------------------------------------------------------------------------------------|------------------------------------------------------------------------|--------------------------------------|-----------------------|-------------------|------------------|
| ( ) 🖉 roc.olresultat.se/ver6.5/roc.asp?ActiveMenu=ROC_list&language=svensk                             | a d                                                                    | & Buscar                             | ☆ 自 ♥                 | +                 | <b>∧</b> ≡       |
| 📓 Más visitados 🛞 Comenzar a usar Firefox 😹 Últimas noticias 🥌 Opentrad 🧃 https://se                   | de.bergond                                                             |                                      |                       |                   |                  |
| Back Reboot ROC now Save                                                                               |                                                                        |                                      |                       |                   | î                |
| Name contact:                                                                                          | Javi Arufe                                                             |                                      |                       |                   |                  |
| Club:                                                                                                  | APA Liceo                                                              |                                      |                       |                   |                  |
| Country:                                                                                               | Spain                                                                  |                                      |                       |                   |                  |
| Email address contact:                                                                                 | jarufe.geo@yahoo.com                                                   |                                      |                       |                   |                  |
| Password for this unit on web site (and Pi-user on ROC):                                               | •••••                                                                  |                                      |                       |                   |                  |
| Computer name for the Radio Online Control:                                                            | JARU1 Characters allowed                                               | : a-z A-Z 0-9 -                      |                       |                   |                  |
| 3G-modem APN for the Radio Online Control:                                                             | ac.vodafone.es                                                         |                                      |                       |                   |                  |
| 3G-modem APN User (leave blank if not needed):                                                         | vodafone                                                               |                                      |                       |                   |                  |
| APN Password:                                                                                          | vodafone                                                               |                                      |                       |                   |                  |
| 3G-modem PIN code (leave blank if no pin code is needed):                                              | 3437                                                                   |                                      |                       |                   |                  |
| Wireless network - Name (SSID):                                                                        |                                                                        |                                      |                       |                   |                  |
| Wireless network - Password:                                                                           |                                                                        |                                      |                       |                   |                  |
| WiFi country:                                                                                          | Spain:ES<br>To get access to your countries Wil<br>allowed by the law. | ✓<br>Fi channels and the right signa | al strength           | 1                 |                  |
| Punching system:                                                                                       | SportIdent ~                                                           |                                      |                       |                   |                  |
| EMIT code override:                                                                                    |                                                                        |                                      |                       |                   |                  |
| TimeZone difference in hours, only for EMIT. Don't<br>set for SI.<br>(time on corver is not 22:21.54). | 0                                                                      |                                      |                       |                   |                  |
| Call home interval in seconds (20s standard):                                                          | 20                                                                     |                                      |                       |                   |                  |
| call nome interval in seconds (205 standard).                                                          |                                                                        |                                      |                       |                   |                  |
| 🕂 🔘 Escribe aquí para buscar 🕼 🗇 🤤 🔚                                                                   | 🖹 🔰 🧶 🧕                                                                | ^ Ŷ <u>=</u>                         | ) 🦟 🕼 ESP             | 22:38<br>22/06/20 | <sub>017</sub> 💭 |
| LaLiga4Sports                                                                                          |                                                                        | Consejo                              | fe                    | d                 |                  |
| LaLiga con el Deporte Español Clinic de juec                                                           | ces y técnicos de cronometraje 201                                     | 7, Alicante                          | Federación Española d | e Orientació      |                  |

# ROC configurado. Nuevo listado

| Radio Online Control (ROC) $\qquad 	imes$ | +                       |                                                                                                    |                      |                             |                     | - í                  | 9 ×        |
|-------------------------------------------|-------------------------|----------------------------------------------------------------------------------------------------|----------------------|-----------------------------|---------------------|----------------------|------------|
| (i) roc.olresultat.se/ver6.5/ro           | c.asp?ActiveMenu=RC     | )C_list&language=                                                                                               | english&advanced=    | C 9                         | Buscar              | ☆ 自 ♥ ↓              | <b>∧</b> Ξ |
| 📲 Más visitados                           | irefox 📓 Últimas notici | as 🍝 Opentrad 🧃                                                                                                 | https://sede.bergond |                             |                     |                      |            |
| Competition login A                       | Advanced view           |                                                                                                    |                      |                             |                     |                      | î ^        |
| hese online units exis                    | sts at 19:08:47         | 7 (all):                                                                                                    |                      |                             |                     |                      |            |
| Name                                      | Unit ID                 | ROC version                                                                                                    | Contact name         | Club                        | Last boot callhome  | C                    | ompe       |
| JARU1                                     | b827eb555721            | ver6.5-3                                                                                                    | Javi Arufe           | APA Liceo                   | 2017-06-26 19:08:10 | 4                    |            |
| BORAS-03                                  | b827ebbdf95c            | lver6.5-3                                                                                                    | Bengt-Ake Svensson   | Borås O-ring                | 2017-06-26 18:24:13 | 542-Borăs O-rings RC | Car        |
| Garda29                                   | b827eb76a0b9            | ver6.3-2                                                                                                    | Erik Berg            | Garda OK                    | 2017-06-26 18:02:28 | 956-SprintSM         |            |
| Garda26                                   | b827eb6b2d36            | ver6.3-2                                                                                                    | Erik Berg            | Garda OK                    | 2017-06-26 18:02:26 | 956-SprintSM         |            |
| EVOK02                                    | b827ebcdb114            | ver6.5-3                                                                                                    | Ola Fransson         | Emmaboda Verda OK           | 2017-06-26 15:41:39 | 920-Tjoget2017       | 12         |
| EVOK01                                    | b827eb04b212            | ver6.5-3                                                                                                    | Ola Fransson         | Emmaboda Verda OK           | 2017-06-26 15:12:09 | 920-Tjoget2017       |            |
| aaldoit06                                 | b827eb18aa0b            | ver6.4-2                                                                                                    | Åke Larsson          | OK Hedströmmen              | 2017-06-26 12:07:06 | 907-SM2017           | 198        |
| Fjoget2                                   | b827eb8eb713            | ver6.5-3                                                                                                    | Gunnar Lindahl       | Lessebo OK                  | 2017-06-26 10:52:49 | 920-Tjoget2017       | 30         |
| Fjoget1                                   | b827eb884d9d            | ver6.5-3                                                                                                    | Gunnar Lindahl       | Lessebo OK                  | 2017-06-26 10:37:00 | 920-Tjoget2017       | 30         |
| aaldoit05                                 | b827eb46342e            | ver6.4-2                                                                                                    | Åke Larsson          | OK Hedströmmen              | 2017-06-26 09:23:40 | 907-SM2017           |            |
| aaldoit07_reboot_me                       | b827ebac2478            | ver6.5-3                                                                                                    | Åke Larsson          | OK Hedströmmen              | 2017-06-26 08:35:35 | 200-Competion-200    |            |
| OskarR3utv                                | b827eb847dc0            | dev6.4-8                                                                                                    | Oskar Berg           | Halmstad OK                 | 2017-06-26 07:06:52 | 910-Vårruset Halmsta | id 2(      |
| DK0001                                    | b827eb516ee5            | ver6.5-3                                                                                                    | Tobias Andersson     | OK Österåker                | 2017-06-25 22:23:00 | 877-Ungdomsserien #  | 1 20       |
| Oskar03                                   | b827eb189985            | dev5.6                                                                                                    | Oskar Berg           | Halmstad OK                 | 2017-06-25 21:08:52 |                      |            |
| VOK1                                      | b827eb9c8181            | ver6.4-2                                                                                                    | Stefan Hellström     | Visborgs OK                 | 2017-06-25 18:55:06 | 978-3 dagars gotland | 1          |
| SBERoc4                                   | b827ebbffe80            | ver6.3                                                                                                    | Martin Bergman       | MBEF                        | 2017-06-25 18:35:53 | 701-Swimrun          |            |
| aaldoit03                                 | b827eb066ccc            | ver6.4-2                                                                                                    | Åke Larsson          | OK Hedströmmen              | 2017-06-25 18:14:23 | 907-SM2017           |            |
| 51-03                                     | b827eb34cb8c            | ver6.3                                                                                                    | Gunnar Larsson       | Sportident                  | 2017-06-25 13:00:37 | 979-Runn Open Water  |            |
| SI-05                                     | b827eb72acb7            | ver6.3                                                                                                    | Gunnar Larsson       | SI                          | 2017-06-25 10:45:14 | 979-Runn Open Water  |            |
| WhiteLightning                            | b827eb5b6f86            | ver6.5-3                                                                                                    | Mark White           | White Lightning Events      | 2017-06-25 01:29:12 | 966-white lightning  |            |
| D5803                                     | 6CC64DCAB504            | sid1.3                                                                                                    | Sören Karlsson       | Mullsjö SOK                 | 2017-06-24 20:20:25 | 622-MSOK             |            |
| nsok2                                     | C9768DD426D6            | sid1.3                                                                                                    | Sören Karlsson       | Mullsjö SOK                 | 2017-06-24 20:10:02 | 622-MSOK             |            |
|                                           | 1                       | A second of a second second second second second second second second second second second second second second |                      | Providence and a resolution | A.                  | Annarra an teapaga   | >          |

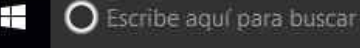

d

aLiga con el Deporte Español

Clinic de jueces y técnicos de cronometraje 2017, Alicante

[]]

**.iga**4Sports

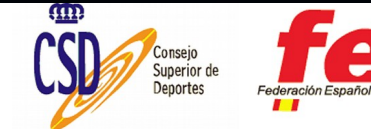

へ 🗐 🌈 🗘 ESP

19:08

26/06/2017

#### Reconoce estación nº 37 conectada

| Radio Online Control (ROC) × +                                 |                      |                                                               |              | -     | ٥     | $\times$ |
|----------------------------------------------------------------|----------------------|---------------------------------------------------------------|--------------|-------|-------|----------|
| ( roc.olresultat.se/ver6.5/roc.asp?ActiveMenu=ROC_lis          | st&language=english& | advanced= C Q Buscar                                          | ☆自℃          | +     | 俞     | Ξ        |
| 🖉 Más visitados 🛞 Comenzar a usar Firefox 🔊 Últimas noticias 🍯 | Opentrad 🧃 https://s | ede.bergond                                                   |              |       |       |          |
|                                                                |                      |                                                               |              |       |       | 11       |
|                                                                |                      |                                                               |              |       |       |          |
| Competition                                                    | Function             | Codes                                                         | List punches | Conf  | igure | 3        |
|                                                                | ROC normal           | 37-Co                                                         | List punches | Confi | gure  |          |
| 0-rings ROCar                                                  | ROC normal           |                                                               | List punches | Confi | gure  |          |
| tSM                                                            | ROC normal           |                                                               | List punches | Confi | gure  |          |
| tSM                                                            | ROC normal           |                                                               | List punches | Confi | gure  |          |
| t2017                                                          | ROC normal           | 45-Co,45-Co                                                   | List punches | Confi | gure  |          |
| t2017                                                          | ROC normal           | 50-Co, 50-Co                                                  | List punches | Confi | gure  |          |
| 7                                                              | ROC normal           | 0-SRR, 0-SRR                                                  | List punches | Confi | gure  |          |
| t2017                                                          | ROC normal           | 59-Co,59-Co                                                   | List punches | Confi | gure  |          |
| t2017                                                          | ROC normal           | 60-SRR                                                        | List punches | Confi | gure  |          |
| 7                                                              | ROC SIRAP            | 10,11-SRR,10,11-SRR                                           | List punches | Confi | gure  |          |
| tion-200                                                       | ROC normal           |                                                               | List punches | Confi | gure  |          |
| set Halmstad 2017                                              | Result Master        |                                                               | List punches | Confi | gure  |          |
| msserien # 1 2017 OKÖ# 1, krets norr 1+2                       | ROC normal           |                                                               | List punches | Confi | gure  |          |
|                                                                | ROC normal           |                                                               | List punches | Confi | gure  |          |
| ars gotland                                                    | ROC normal           | 34-Co                                                         | List punches | Confi | gure  |          |
| un                                                             | ROC normal           |                                                               | List punches | Confi | gure  |          |
| 7                                                              | ROC SIRAP            |                                                               | List punches | Confi | gure  |          |
| Open Water                                                     | ROC normal           | 0-SRR, 0-SRR                                                  | List punches | Confi | gure  |          |
| Open Water                                                     | ROC normal           | 0-SRR, 0-SRR                                                  | List punches | Confi | gure  |          |
| lightning                                                      | ROC normal           | 1,100,101,102,120,103,104,105,106,107,108,111,109,110,112-SRR | List punches | Confi | gure  |          |
|                                                                | ROC normal           | 31-Co                                                         | List punches | Confi | gure  |          |
|                                                                | ROC normal           | 31-Co                                                         | List punches | Confi | gure  | ~        |
| (                                                              |                      |                                                               |              |       | >     | 60 U S   |

2

O Escribe aquí para buscar

LaLiga4Sports

aLiga con el Deporte Español

Clinic de jueces y técnicos de cronometraje 2017, Alicante

[]]

9

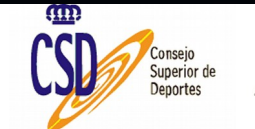

19:09

26/06/2017

へ 🗐 🌈 🗘) ESP

# Algunos marcajes (list punches)

|                           |                     |                        | of March 1999 March 1999 March 1999 March 1999 March 1999 March 1999 March 1999 March 1999 March 1999 March 199 |                                 |                  |
|---------------------------|---------------------|------------------------|----------------------------------------------------------------------------------------------------|---------------------------------|------------------|
|                           | <del>(</del> )      | http://roc. <b>olr</b> | esultat.se/ver6.7/roc.asp?ActiveMenu=ROC                                                                        | _list&language=english&advanced | 0 <del>-</del> 0 |
|                           | RADIO               | ) ONLI                 | NE CONTROL 🖾                                                                                                    |                                 |                  |
|                           | ROC unit            | s Call hor             | me Download News Abo                                                                                            | out                             |                  |
|                           | Back                | Advar                  | nced view Refresh                                                                                               |                                 |                  |
|                           | Listing<br>Number o | all punch<br>f punches | nes (max 1000) for with 1<br>s todav: 0 vesterdav: 84                                                           | MAC address=b827eb55            | 5721             |
|                           | Control             | SINumber               | SITime                                                                                                    | Punch type                      | 1                |
|                           | 4                   | 8623072                | 2017-09-27 18:52:21.820                                                                                         | LivePunch                       |                  |
|                           | 4                   | 8633593                | 2017-09-27 18:52:18.218                                                                                         | LivePunch                       |                  |
|                           | 4                   | 4617339                | 2017-09-27 18:52:04.449                                                                                         | LivePunch                       |                  |
|                           | 4                   | 2023578                | 2017-09-27 18:51:57.035                                                                                         | LivePunch                       |                  |
|                           | 4                   | 249751                 | 2017-09-27 18:51:47.863                                                                                         | LivePunch                       |                  |
|                           | 33                  | 249751                 | 2017-09-27 18:35:47.457                                                                                         | LivePunch                       |                  |
|                           | 33                  | 8633593                | 2017-09-27 18:35:44.273                                                                                         | LivePunch                       |                  |
|                           | 33                  | 8623072                | 2017-09-27 18:35:42.441                                                                                         | LivePunch                       |                  |
|                           | 33                  | 4617339                | 2017-09-27 18:35:38.558                                                                                         | LivePunch                       |                  |
|                           | 33                  | 2023578                | 2017-09-27 18:35:35.843                                                                                         | LivePunch                       |                  |
|                           | 32                  | 8633593                | 2017-09-27 18:34:58.859                                                                                         | LivePunch                       |                  |
|                           | 32                  | 8623072                | 2017-09-27 18:34:56.945                                                                                         | LivePunch                       |                  |
|                           | 32                  | 4617339                | 2017-09-27 18:34:53.164                                                                                         | LivePunch                       |                  |
|                           | 32                  | 2023578                | 2017-09-27 18:34:50.894                                                                                         | LivePunch                       |                  |
|                           | 32                  | 249751                 | 2017-09-27 18:34:46.175                                                                                         | LivePunch                       |                  |
| caciga con el Deporte Esp | 31                  | 8623072                | 2017-09-27 18.33.24 902                                                                                         | LiveBunch                       |                  |

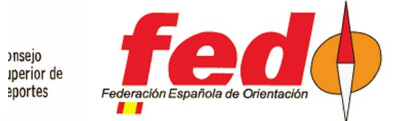

18623072.12017=09=27.18.33.24.90201.jveBunch

# Varios montajes finales

- A) Estación RS-232, conversor RS-232 a USB, batería externa, módem Vodafone
- B) Enchufado, cableado, dongle SRR

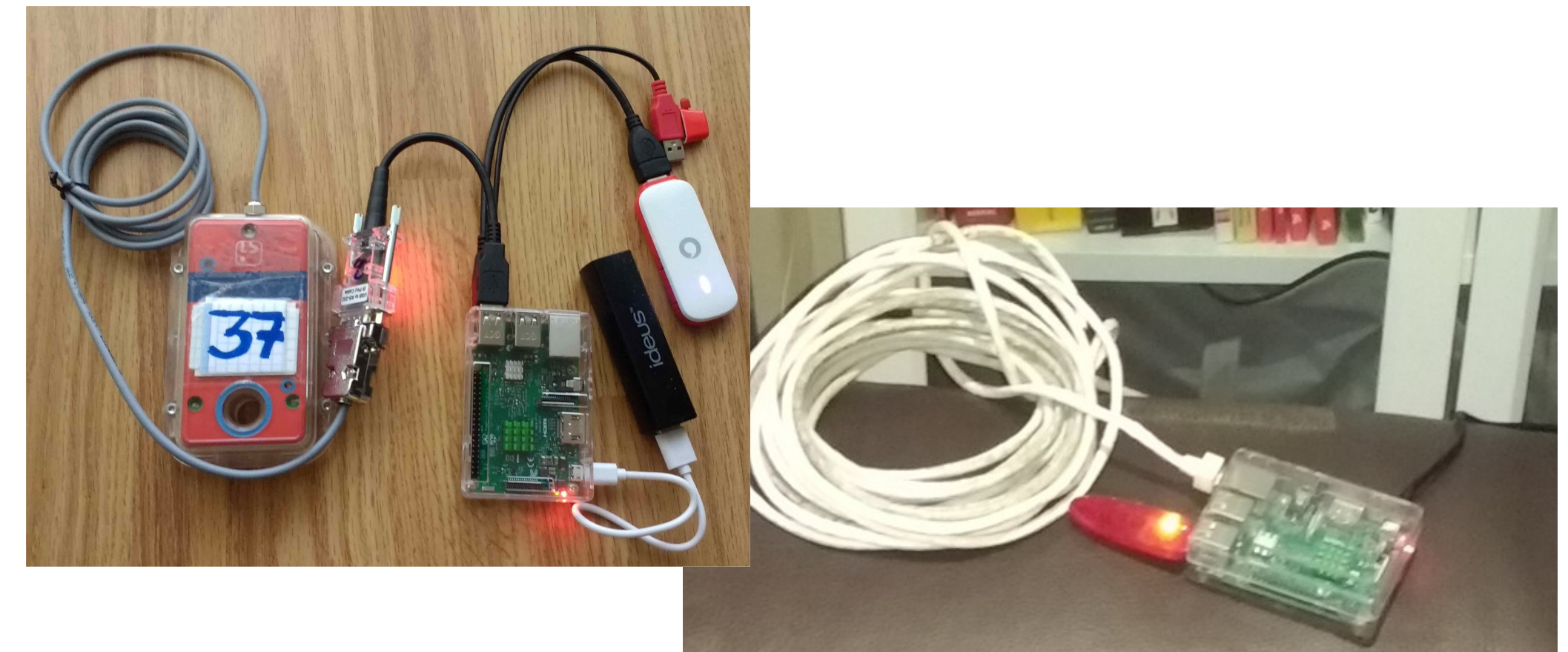

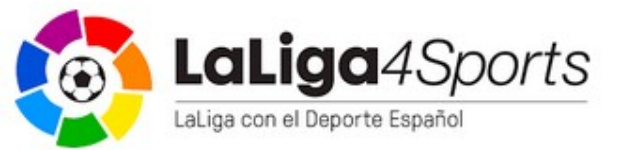

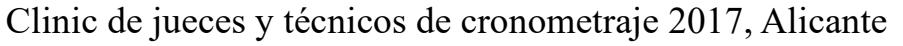

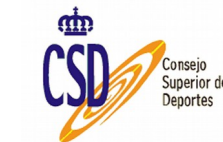

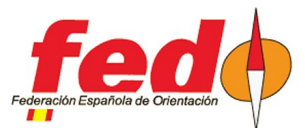

# Precios. Aproximado

- Faltaría añadir una indicación de precios. No sé si tengo bien apuntado, podemos refinar en base a lo siguiente, para un control:
  - SI-GSM: aproximadamente 500€, incluye: BSF8-SRR, SIGSM-DN con tarjeta SIM, tarifa de tx de datos (5 €/mes)
  - ROC: aproximadamente 65€, incluye: Raspberry, caja, batería externa, tarjeta microSD
    - Añadir precio de modem 3G ó 4G
    - Añadir precio de una estación:
      - Opción A: BSF8-SRR + dongle USB. Aproximadamente 192€
      - Opción B: estación BSM7-USB. Aproximadamente 108€
      - Opción C: estación BSM7-RS232 + conversor RS232 a USB. Aproximadamente 152€
  - CPI: la clave es usar un smartphone existente, por lo tanto de partida 0€
    - Añadir precio de cable USB-OTG: 2,5€
    - Añadir precio de una estación (como en el caso anterior), aunque con una opción adicional:
      - Opción D: control manual por parte de usuario, manejando la app del Smartphone para indicar dorsales a medida que visitan la estación

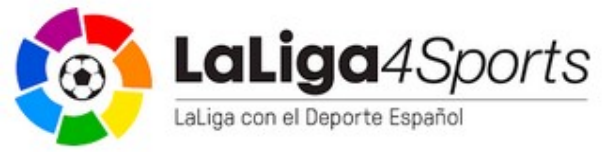

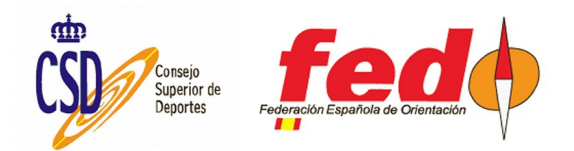